# CARGA DE BONIFICACIONES PARA EL LIQUIDADOR

Instructivo

Actualización: febrero 2024

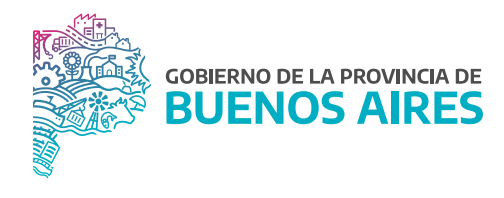

# ÍNDICE

| Acceso al sistema                                | 3 |
|--------------------------------------------------|---|
| Introducción                                     | 3 |
| Consulta bonificaciones por persona              | 4 |
| Carga bonificaciones nominadas por persona       | 4 |
| Carga bonificaciones nominadas masivas           | 5 |
| Consulta personas con bonificaciones automáticas | 6 |
| Personas exceptuadas a bonificación automáticas  | 7 |

### Acceso al sistema

Acceder al SiAPe con usuario y contraseña. Luego hacer clic en la opción **eRreh**.

| Sistema Unico Provincial<br>de Administración de Personal          | Bienvenido /a |       |            |                    |                  |
|--------------------------------------------------------------------|---------------|-------|------------|--------------------|------------------|
| Subsecretaria de Gestión<br>y Empleo Público<br>SECRETARIA GENERAL |               | HORAG | INCENTINGS | GESTIÓN<br>DIGITAL | MESA DE<br>AVUDA |
| GOBIERNO DE LA PROVINCIA DE<br>BUENOS AIRES                        |               |       |            |                    | CERRAR           |

# Introducción

El presente manual muestra las opciones del sistema para la asignación de las bonificaciones de manera automática, nominada o las comunes o inherentes al organismo.

#### Consulta bonificaciones por persona

Seleccione la opción de menú **Asignaciones Bonificaciones / Consulta Bonificaciones por Persona**. De esta manera podrá seleccionar un/a agente y visualizar el listado de bonificaciones actuales.

| 😢 Bonificacines del Agente | Bonificacion | es del Agente a fecha actual. |  |
|----------------------------|--------------|-------------------------------|--|
| Agente                     | BEATRIZ      | Buscar                        |  |
| Bonificación               |              | (A) dow (Hop)                 |  |
|                            |              |                               |  |
|                            |              |                               |  |
|                            |              |                               |  |
|                            |              |                               |  |
|                            |              |                               |  |
|                            |              |                               |  |

# Carga bonificaciones nominadas por persona

Seleccione la opción del menú **Asignaciones Bonificaciones / Carga Bonif. Nominadas por Persona**. De esta manera accederá a la siguiente pantalla:

| 😵 Bonificaciones | Nominadas    |                                            |
|------------------|--------------|--------------------------------------------|
| Bonificación     | Asignaciones | das por Persona<br>Buscar +<br>icio Caduca |
| Estructura       |              |                                            |

A través de esta opción se podrá asignar para una persona las bonificaciones junto con la fecha de solicitud. La fecha de inicio está referida a la fecha desde cuando percibe dicha bonificación.

En algunos casos, el sistema pedirá información adicional. Ejemplo: para la solicitud del reintegro por guardería, se deberá consignar el familiar.

| Persona MAJILAN                      | II,A |                         |              | 11     | Buscer | _ · |  |
|--------------------------------------|------|-------------------------|--------------|--------|--------|-----|--|
| Nilicación<br>Traceo por telacoricía | 101  | Solicitud<br>12/07/2022 | Fee.Inicio - | Caduca |        |     |  |
|                                      |      |                         |              |        |        |     |  |
|                                      |      |                         |              |        |        |     |  |
|                                      |      | 1                       |              |        |        |     |  |
|                                      |      |                         | <u> </u>     |        |        |     |  |
|                                      | 101  | <u></u>                 | 3            |        | 9      |     |  |

#### Carga bonificaciones nominadas masivas

Seleccione la opción del menú **Asignaciones Bonificaciones / Carga Bonif. Nominadas Masivas**. Se deberá seleccionar una bonificación del listado y asignar desde el botón **Buscar a cada agente**. Luego se deberá completar la fecha de solicitud y presionar **Registrar Nuevos** para grabar.

| Bonificación      | REINTEORO POR OUARDERÍA |        | Consultar                             |
|-------------------|-------------------------|--------|---------------------------------------|
| Fecha Solicitud A | gentes                  |        | Marcar p:Registrar Vto<br>Vencimiento |
| 02/01/2018        |                         | Buscar | 01/05/2010                            |
| 23/06/2022        |                         | Buscar | 30/10/2022                            |
| 02/01/2018        |                         | Buscar |                                       |
| 21/06/2022        |                         | Buscar | 25/03/2025                            |
| 30/06/2022        |                         | Buscar | 17/07/2023                            |
| 18/01/2019        |                         | Buscar | 27/12/2020                            |
| 21/06/2022        |                         | Buscar | 06/12/2025                            |
| 26/03/2019        |                         | Duscar |                                       |
| 14/03/2019        |                         | Buscar | 28/03/2822                            |
| 14/06/2022        |                         | Buscar | 08/09/2023                            |
|                   |                         |        |                                       |

En el caso que se quiera limitar alguna bonificación se deberá tildar el/la o los/as agentes y completar con la fecha de vencimiento para luego **Registrar Solo Vencimiento**.

#### Consulta personas con bonificaciones automáticas

Seleccione la opción del menú **Asignaciones Bonificaciones / Consulta Personas con Bonif. Automat.** y accederá a la siguiente pantalla:

|                                | Agentes invo | olucrados a la | a fecha    |           |
|--------------------------------|--------------|----------------|------------|-----------|
| Bonificación Automática CHOFER |              |                | Imprimir   | Reprocesa |
|                                | 1            |                |            |           |
| Apellido y Nombre del Agente   | Documento    | Datos del (    | Cargo      | Valor     |
|                                |              | SERVICIO       | CHOFER 'A' |           |
|                                |              | SERVICIO       | CHOFER 'B' |           |
|                                |              | SERVICIO       | CHOFER 'B' |           |
|                                |              | SERVICIO       | CHOFER 'C' |           |
|                                |              | SERVICIO       | CHOFER 'C' |           |
|                                |              | SERVICIO       | CHOFER 'A' |           |
|                                |              | SERVICIO       | CHOFER     |           |
|                                |              | SERVICIO       | CHOFER 'A' |           |
|                                |              | SERVICIO       | CHOFER "A" |           |
|                                |              | SERVICIO       | CHOFER 'A' |           |
|                                |              | SERVICIO       | CHOFER 'B' |           |
|                                |              | SERVICIO       | CHOFER 'B' |           |
|                                |              | SERVICIO       | CHOFER 'A' |           |
|                                |              | SERVICIO       | CHOFER 'A' |           |
|                                |              | SERVICIO       | CHOFER 'B' |           |
|                                |              | SERVICIO       | CHOFER 'B' |           |
|                                |              | SERVICIO       | CHOFER     |           |
|                                |              | SERVICIO       | CHOFER 'C' |           |
|                                |              | SERVICIO       | CHOFER 'B' |           |
|                                |              |                |            |           |
|                                |              |                |            |           |
|                                |              |                |            |           |
|                                |              |                |            |           |
|                                |              |                |            |           |

Una vez seleccionada una bonificación, el sistema mostrará:

- En el primer sector el listado de los/as agentes que cuentan con dicha bonificación asignada junto con su fecha desde y hasta si estuviera limitada.
- En el sector Nominados se visualizarán aquellos que hayan sido ingresados manualmente desde la opción Asignaciones Bonificaciones / Carga Bonif. Nominadas por Persona. De la misma manera se contará con la información de la fecha desde y hasta si estuviera limitada.
- En el sector Exceptuados se visualizarán aquellos/as agentes que no deban percibir dicha bonificación y aparece en el listado en forma automática ya que cumple con las condiciones (esta acción se realiza desde Asignaciones Bonificaciones / Personas Exceptuadas a Bonif. Automat.)

|             |                 |             | Agentes invo | olucrados a | la fecha |                    |      |
|-------------|-----------------|-------------|--------------|-------------|----------|--------------------|------|
| Bonificació | in Automática   | CHOFER      |              |             |          | imprimir Repr      | oces |
| TOMATICOS   | NOMINADOS       | EXCEPTUADOS |              |             |          |                    |      |
| Apellido y  | Nombre del Agen | te          | Documento    | Desde       | Hasta    | Imprimir Exceptuad | os   |
|             |                 |             | DN8          | 12/10/2017  | a Breach | (Manual)           |      |
|             |                 |             | DNI          | 12/10/2017  | 1        | (Manual)           |      |
|             |                 |             | DNI          | 12/10/2017  |          | (Manual)           |      |
| 2           |                 |             | 3            | -           |          |                    |      |
|             |                 |             |              |             |          |                    |      |
|             |                 |             | -            | -           |          | _                  |      |
|             |                 |             |              | 1           | 1        |                    |      |
|             |                 |             |              |             |          |                    |      |
|             |                 |             | -            | -           |          | -                  | -    |
|             |                 |             |              |             |          |                    |      |
|             |                 |             |              | -           |          |                    |      |
| 2           |                 |             |              |             |          |                    | -    |
|             |                 |             |              |             |          |                    |      |
| -           |                 |             |              | _           |          | _                  | _    |
|             |                 |             |              | -           | 0        |                    |      |
|             |                 |             |              |             |          |                    |      |
| -           |                 |             |              | _           |          |                    |      |
|             |                 |             |              | -           | -        |                    |      |

# Personas exceptuadas a bonificación automáticas

Seleccione la opción del menú **Asignaciones Bonificaciones / Personas Exceptuadas a Bonif. Automat.** A partir de una bonificación se podrá exceptuar algún/a agente.

| Facilitation Association |     |             |    |                                          |               |   |  |
|--------------------------|-----|-------------|----|------------------------------------------|---------------|---|--|
| oom                      |     |             | 4  |                                          |               |   |  |
| quellido y Baralare      |     | Fecha Desei |    | Fecha Hesta                              | Classrouteres |   |  |
|                          | 12  | 11/10/2017  |    |                                          |               |   |  |
|                          |     | 15/10/0917  |    |                                          |               |   |  |
|                          |     | 12/10/2017  | 8  |                                          |               |   |  |
|                          |     |             | -  |                                          |               |   |  |
|                          |     |             | 늰  |                                          |               |   |  |
|                          |     | <u> </u>    | -  |                                          |               |   |  |
|                          |     |             | 1  |                                          |               |   |  |
|                          |     | -           |    |                                          |               |   |  |
|                          | 111 |             | -  |                                          |               |   |  |
|                          | 120 |             | 8  | E                                        |               |   |  |
|                          | (A) |             |    |                                          |               |   |  |
|                          | 121 |             |    |                                          |               |   |  |
|                          | 11  |             | 1  |                                          |               |   |  |
|                          | 120 | £           | 75 | 1. 1. 1. 1. 1. 1. 1. 1. 1. 1. 1. 1. 1. 1 |               | 4 |  |

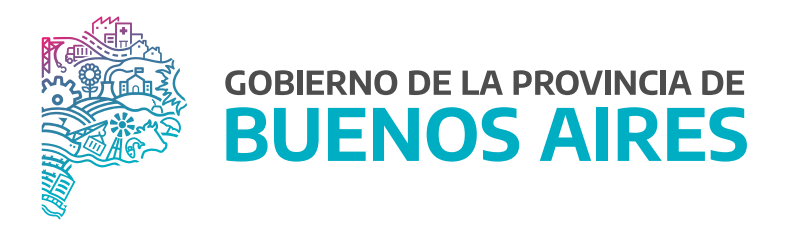

SECRETARÍA GENERAL

SUBSECRETARÍA DE GESTIÓN Y EMPLEO PÚBLICO

DIRECCIÓN PROVINCIAL DE OPERACIONES E INFORMACIÓN DEL EMPLEO PÚBLICO

DIRECCIÓN DE SEGUIMIENTO Y GESTION DEL EMPLEO PUBLICO